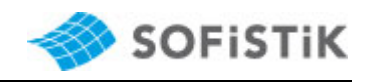

# SSD/Animator Display Error

| 四 5 6                                   |                                 | SOFISTIK Structural Desktop 2020 [C:\Use | s\nal\Desktop\TEST\darstellung.sofistik *] - [System Visualization] | - 0 ×                |
|-----------------------------------------|---------------------------------|------------------------------------------|---------------------------------------------------------------------|----------------------|
| + ; cinwirkungsmanager                  |                                 |                                          | , , , , , , , , , , , , , , , , , , , ,                             |                      |
| X SOFiPLUS(-X) Systemeingabe            |                                 | fa                                       |                                                                     |                      |
| 1?L Kombinationsvorschriften            |                                 |                                          |                                                                     |                      |
| * Berechnung                            | (C) Au                          |                                          |                                                                     |                      |
| LC Berechnung Einzellartfälle           | ( Aug                           |                                          |                                                                     |                      |
| Überlagerungen und Kombinationen        | O Auton                         |                                          |                                                                     |                      |
|                                         | <b>(</b>                        |                                          |                                                                     |                      |
| Challenter Remeasured Machinesian       |                                 |                                          |                                                                     |                      |
| - Stanibeton bernessung und Nachweise   | Animation-Einstellungen         |                                          |                                                                     | <b>3 3 6 1 1 1 1</b> |
| Bemessungsparameter der Flachenelemente |                                 |                                          |                                                                     |                      |
| Bemessung GZT (Flächenelemente)         |                                 |                                          |                                                                     |                      |
| Bemessung GZG (Flächenelemente)         | Animationstempo [%]             | 30 0                                     |                                                                     |                      |
|                                         |                                 |                                          |                                                                     |                      |
|                                         |                                 |                                          |                                                                     |                      |
|                                         | Lastfallschleife                |                                          |                                                                     |                      |
|                                         | Aus                             |                                          |                                                                     |                      |
|                                         |                                 |                                          |                                                                     |                      |
|                                         |                                 |                                          |                                                                     |                      |
|                                         |                                 |                                          |                                                                     |                      |
|                                         | Lastfalle Lastverteilungsfläche |                                          |                                                                     |                      |
|                                         | System                          |                                          |                                                                     |                      |
|                                         |                                 |                                          |                                                                     |                      |
|                                         |                                 |                                          |                                                                     |                      |
|                                         |                                 |                                          |                                                                     |                      |
|                                         |                                 |                                          |                                                                     |                      |
|                                         |                                 |                                          |                                                                     |                      |
|                                         |                                 |                                          |                                                                     |                      |
|                                         |                                 |                                          |                                                                     |                      |
|                                         |                                 |                                          |                                                                     |                      |
|                                         |                                 |                                          |                                                                     |                      |
|                                         |                                 |                                          |                                                                     |                      |
|                                         |                                 |                                          |                                                                     |                      |
|                                         |                                 |                                          |                                                                     |                      |
|                                         |                                 |                                          |                                                                     |                      |
|                                         |                                 |                                          |                                                                     |                      |
|                                         |                                 |                                          |                                                                     |                      |
|                                         |                                 |                                          |                                                                     |                      |
|                                         |                                 |                                          |                                                                     |                      |
|                                         | operacionita                    |                                          |                                                                     |                      |
|                                         | Benutzen                        | nal                                      |                                                                     |                      |
|                                         | Zugriff:                        | Mi Feb 19 14:29:38 2020 nal              |                                                                     |                      |
|                                         |                                 |                                          |                                                                     |                      |
| 🗐 🌐 💱 System Visualization              |                                 |                                          |                                                                     |                      |
|                                         |                                 |                                          |                                                                     |                      |
|                                         |                                 |                                          |                                                                     |                      |

In version 2020, there are partial display issues. These appear as soon as you use the SSD with animator or animator stand alone.

The animator is no longer compatible with widely used Intel HD graphics cards from driver version 26.xx onwards. We are currently working on a new tool to display calculation models to replace the animator in the long term.

In the meantime, we can only offer you a workaround for that problem.

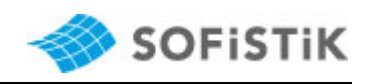

# **1** STEP BY STEP INSTRUCTION

First, select your hardware configuration and then follow the instructions for the corresponding chapter:

Control of hardware configuration through Device Manager:

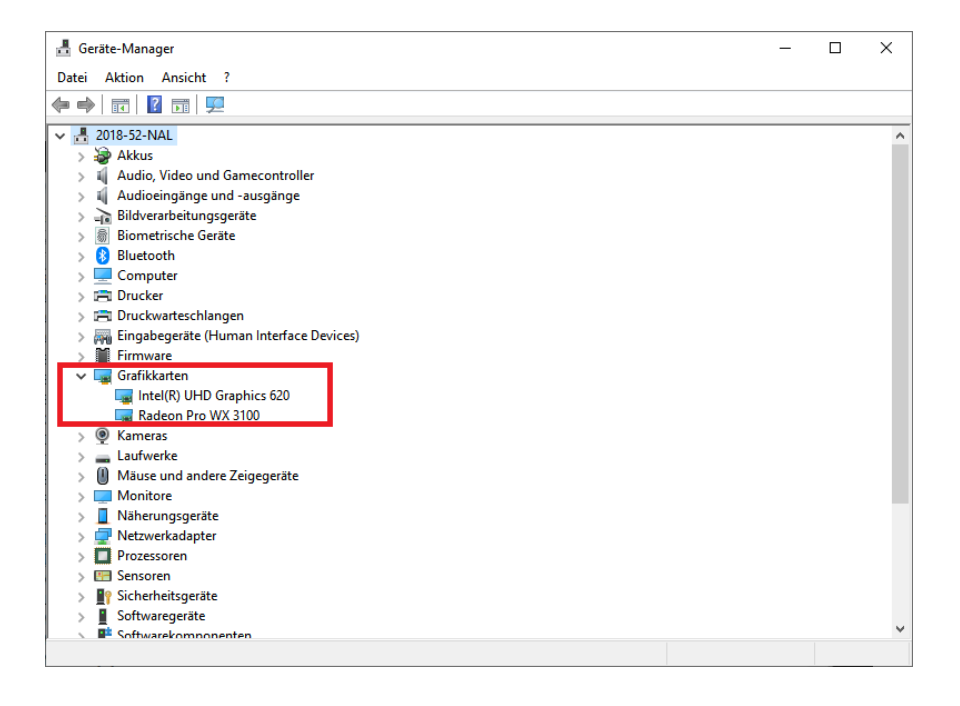

Chapter:

- A) Update Intel Graphics to the latest driver version page 3
- B) (1) AMD Graphics Card, page 4
  - (2) NVIDIA Graphics Card, page 5
- C) Single Intel HD Graphics graphic card, page 6

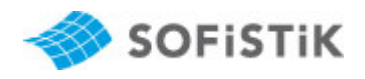

A) First you should install the latest driver of the Intel HD Graphics graphic card. To do so, go to the Windows Device Manager to the entry for the Display adapters, right click on Intel graphics card to update the driver. Then follow the instructions in the dialog box and select " Search automatically for updated driver software".

Or get the latest version of the Intel HD Graphics graphic card from the Intel website: https://downloadcenter.intel.com/download/29988?v=t Restart the PC after successful update.

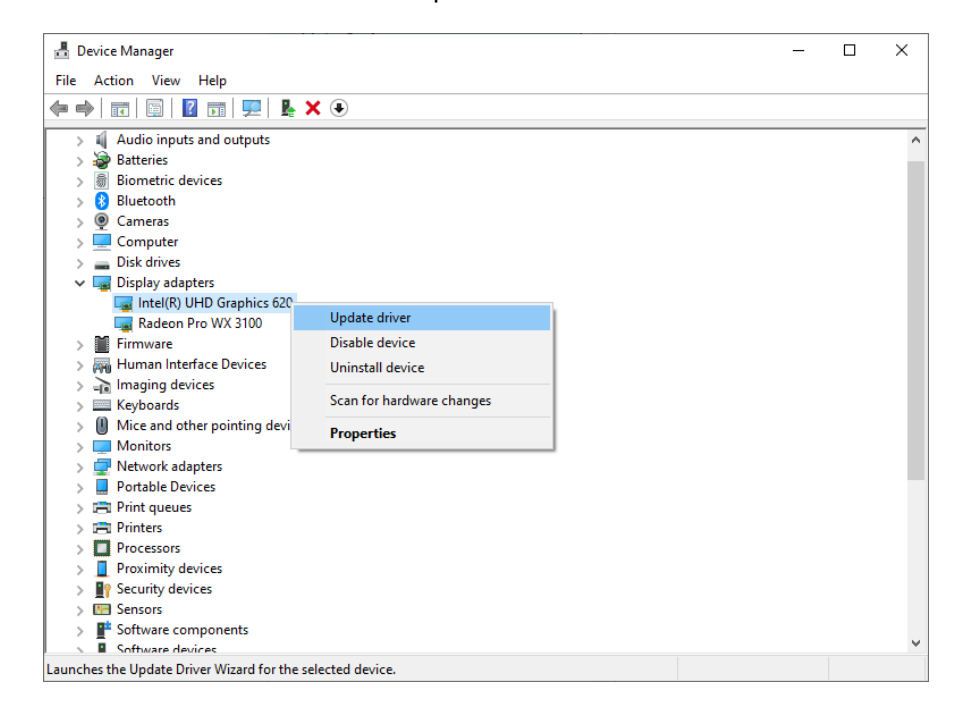

If this could not solve the display problem, please follow points B or C.

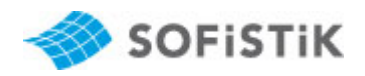

B) Workstation with Intel HD Graphic Card with dedicated graphics card, AMD or NVIDIA: The solution is to disable the Intel HD graphics card for the SSD and the animator and to use only the dedicated graphics card.

## (0) Windows 10:

- 1. Right click on free area on the desktop.
- 2. Select display settings

|          | View                       | > |
|----------|----------------------------|---|
|          | Sort by                    | > |
|          | Refresh                    |   |
|          | Paste                      |   |
|          | Paste shortcut             |   |
| ×        | Open with Code             |   |
| -        | NVIDIA Control Panel       |   |
| P        | SVN Checkout               |   |
| e        | TortoiseSVN                | > |
| <u>@</u> | NVIDIA RTX Desktop Manager |   |
|          | New                        | > |
|          | Display settings           |   |
| X        | Personalize                |   |

## 3. Graphics settings

| Settings                | - 🗆 X                                                                                                    |
|-------------------------|----------------------------------------------------------------------------------------------------|
| û Home                  | Display                                                                                                    |
| Find a setting $ ho$    | Make this my main display                                                                                                    |
| System                  | Connect to a wireless display                                                                                                |
| 🖵 Display               | 3D display mode                                                                                                    |
| 印 Sound                 | Off     Advanced display settings                                                                                            |
| Notifications & actions | Graphics settings                                                                                                    |
| J Focus assist          |                                                                                                    |
| O Power & sleep         | Sleep better                                                                                                    |
| 🖾 Battery               | Night light can help you get to sleep by displaying warmer colors at night. Select<br>Night light settings to set things up. |
| Storage                 |                                                                                                    |
| 며 Tablet                | Help from the web                                                                                                    |
| -0                      | Adjusting font size                                                                                                    |
| H Multitasking          | Changing screen brightness                                                                                                   |
| Projecting to this PC   | Setting up multiple monitors                                                                                                 |
| 🔀 Shared experiences    |                                                                                                    |

#### 4. Browse, select ssd.exe and animator.exe

5. Click on the appropriate app - select high performance (dedicated graphics card).

| Graphics performance                       | preference                                       |  |
|--------------------------------------------|--------------------------------------------------|--|
| ou might need to restart the ap            | p for your changes to take effect.               |  |
| Choose an app to set preference            | Graphics preference                              |  |
| Desktop app                                | What do you prefer for graphics performance?     |  |
| Browse                                     | O Let Windows decide                             |  |
| Rhino 6<br>High performance                | O Power saving<br>GPU: Intel(R) HD Graphics P530 |  |
| SOFISTIK 2020 - Structur                   | High performance     GPU: NVIDIA Quadro M1000M   |  |
|                                            | Save Cancel                                      |  |
| SOFiSTiK 2020 - System<br>High performance | Visualization                                    |  |

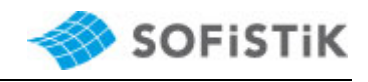

# (1) AMD graphics card:

- 1. Open the AMD software (Radeon Pro Settings)
- 2. Go to Software
- 3. Switchable graphics cards
- 4. In the upper right corner, click "Currently listed applications or installed applications with profile
- 5. Click Browse and select C:\Program Files\SOFiSTiK\2020\SOFiSTiK 2020\ssd.exe C:\Program Files\SOFiSTiK\2020\SOFiSTiK 2020\animator.exe and set to "High Performance".

| AMDZ RADEON PRO                      | SETTINGS                             |                                                         |                                               |                                               | Ο×      |
|--------------------------------------|--------------------------------------|---------------------------------------------------------|-----------------------------------------------|-----------------------------------------------|---------|
| Overview                             |                                      | Software                                                | Hardware Radeon Pro WX 3100 (Discrete/Hybrid) | Switchable Graphics                           |         |
| View and configure the GPU settings  | s for your applications              |                                                         | more                                          | Installed Profiled Applications 🔶 Browse      | 🖵 Reset |
| Search                               |                                      |                                                         |                                               |                                               |         |
| acad.exe<br>High Performance         | ✓ A animator.exe<br>High Performance | ✓ excel.exe<br>Power Saving                             | Power Saving                                  | V A HPRegistrationService.exe<br>Power Saving | ~       |
| HPServiceHelper.exe     Power Saving | V e iexplore.exe<br>Power Saving     | V Inc.exe<br>Power Saving                               | V A Microsoft.OneDrive.App<br>Power Saving    | .exe V msaccess.exe<br>Power Saving           | ~       |
| mspub.exe<br>Power Saving            | ✓ outlook.exe<br>Power Saving        | V Depowerpht.exe<br>Power Saving                        | v powershell_ise.exe<br>Power Saving          | ✓ ■ Rebecca.exe<br>Power Saving               | ~       |
| recap.exe<br>High Performance        | V RecoveryMgr.exe<br>Power Saving    | <ul> <li>Revit.exe</li> <li>High Performance</li> </ul> | ✓ Rhino.exe<br>High Performance               | ✓ A ssd.exe<br>High Performance               | ~       |
| Update.exe<br>High Performance       | Vic.exe<br>Power Saving              | V A winword.exe<br>Power Saving                         | Vimplayer.exe<br>Power Saving                 | ~                                             |         |
|                                      |                                      |                                                         |                                               |                                               |         |
| <b>A</b>                             | Applications                         | 6                                                       | Y System                                      | ••• Advanced                                  |         |

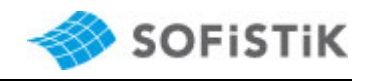

# (2) NVIDIA graphics card:

The solution is to disable the Intel HD graphics card for the SSD and animator and use only the dedicated graphics card.

- 1) Open NVIDIA Control Panel
- 2) Go to 3D Settings Manage 3D Settings
- Right window Program Settings

   Click on Add and select
   Program Files/SOEiSTik/2020/SOEiSTik/2020

C:\Program Files\SOFiSTiK\2020\SOFiSTiK 2020\ssd.exe

- Set to high-performance processor
   Repeat for the animator
  - C:\Program Files\SOFiSTiK\2020\SOFiSTiK 2020\animator.exe
- 4) Confirm and exit the dialog with OK.

| le Edit Desktop 3D Settings Hel                         | ip                                                                                                    |                                                                                                    |         |
|---------------------------------------------------------|----------------------------------------------------------------------------------------------------|----------------------------------------------------------------------------------------------------|---------|
| 🗿 Back 🔻 🜍   🏠                                          |                                                                                                    |                                                                                                    |         |
| ect a Task3D SettingsAdjust image settings with preview | You can change the global 3D settings ar                                                                                                    | <b>gS</b><br>nd create overrides for specific programs. The ov                                                                                                    | verrid  |
|                                                         | I would like to use the following 3D setting                                                                                                    | igs:                                                                                                    |         |
|                                                         | Global Settings Program Settings                                                                                                    |                                                                                                    |         |
|                                                         | 1. Colort a program to sustemica                                                                                                    |                                                                                                    |         |
|                                                         | 1. Select a program to customise:                                                                                                    |                                                                                                    |         |
|                                                         |                                                                                                    |                                                                                                    | 1       |
|                                                         | GeForce Experience (gfexperien •                                                                                                    | Add Remove 🥺 Restor                                                                                                    | re )    |
|                                                         | Image: GeForce Experience (gfexperien ▼           Image: GeForce Experience (gfexperien ▼           Image: GeForce Experience (gfexperien ♥           Image: GeForce Experience (gfexperien ♥           Image: Gfexperience (gfexperien ♥           Image: Gfexperience (gfexperien ♥           Image: Gfexperience (gfexperience (gfex                                                                                                    | Add Remove 🥯 Restor                                                                                                    | re      |
|                                                         | <ul> <li>GeForce Experience (gfexperien ▼</li> <li>✓ Show only programs found on this com</li> <li>2. Select the preferred graphics processor</li> </ul>                                                                                                    | Add Remove Sestor                                                                                                    | re      |
|                                                         | <ul> <li>GeForce Experience (gfexperien ▼</li> <li>Show only programs found on this com</li> <li>Select the preferred graphics processor</li> <li>High-performance NVIDIA processor</li> </ul>                                                                                                    | Add Remove Sestor puter for this program:                                                                                                    | re      |
|                                                         | <ul> <li>GeForce Experience (gfexperien </li> <li>Show only programs found on this com</li> <li>Select the preferred graphics processor</li> <li>High-performance NVIDIA processor</li> <li>Specify the settings for this program:</li> </ul>                                                                                                    | Add Remove Service Restor                                                                                                    | re      |
|                                                         | <ul> <li>GeForce Experience (gfexperien </li> <li>Show only programs found on this com</li> <li>Select the preferred graphics processor</li> <li>High-performance NVIDIA processor</li> <li>Specify the settings for this program:<br/>Feature</li> </ul>                                                                                                    | Add Remove @ Restor puter for this program:                                                                                                    | re      |
|                                                         | <ul> <li>GeForce Experience (gfexperien </li> <li>Show only programs found on this com</li> <li>Select the preferred graphics processor</li> <li>High-performance NVIDIA processor</li> <li>Specify the settings for this program:</li> <li>Feature</li> <li>Ambient Occlusion</li> </ul>                                                                                                    | Add Remove Restor puter for this program:  Setting Not supported for this application                                                                                                    | re      |
|                                                         | <ul> <li>GeForce Experience (gfexperien </li> <li>Show only programs found on this com</li> <li>Select the preferred graphics processor</li> <li>High-performance NVIDIA processor</li> <li>Specify the settings for this program:</li> <li>Feature         <ul> <li>Ambient Occlusion</li> <li>Anisotropic filtering</li> </ul> </li> </ul>                                                                                                    | Add Remove Restor puter for this program:  Setting Not supported for this application Use global setting (Application-controlled)                                                                                                    | re III  |
|                                                         | <ul> <li>GeForce Experience (gfexperien          GeForce Experience (gfexperien          GeForce Experience (gfexperien       </li> <li>Show only programs found on this com         2. Select the preferred graphics processor     </li> <li>Ligh-performance NVIDIA processor</li> <li>Specify the settings for this program:         Feature         Ambient Occlusion         Anisotropic filtering         Antialiasing - FXAA         </li> </ul>                                                                                                    | Add Remove Restor puter for this program:  Setting Not supported for this application Use global setting (Application-controlled) Use global setting (Off)                                                                                                    | re E    |
|                                                         | <ul> <li>GeForce Experience (gfexperien          Show only programs found on this com     </li> <li>Select the preferred graphics processor</li> <li>High-performance NVIDIA processor</li> <li>Specify the settings for this program:         Feature         Ambient Occlusion         Anisotropic filtering         Antialiasing - FXAA         Antialiasing - Mode         </li> </ul>                                                                                                    | Add Remove Restor puter for this program:  Setting Not supported for this application Use global setting (Application-controlled) Use global setting (Off) Use global setting (Application-controlled)                                                                                                    | re E    |
|                                                         | <ul> <li>GeForce Experience (gfexperien          GeForce Experience (gfexperien          GeForce Experience (gfexperien       </li> <li>Show only programs found on this com         2. Select the preferred graphics processor     </li> <li>High-performance IV/IDIA processor</li> <li>Specify the settings for this program:         Feature         Ambient Occlusion         Antialiasing - FXAA         Antialiasing - Mode         Antialiasing - Setting         Output         Interview of the setting of the setting of the set of the set of the setting of the setting of the</li></ul> | Add Remove Restor puter for this program:  Setting Not supported for this application Use global setting (Application-controlled) Use global setting (Off) Use global setting (Application-controlled) Use global setting (Application-controlled) Use global setting (Application-controlled)                                                                                                    | re 📃    |
|                                                         | <ul> <li>GeForce Experience (gfexperien          GeForce Experience (gfexperien          GeForce Experience (gfexperien       </li> <li>Show only programs found on this com         2. Select the preferred graphics processor     </li> <li>High-performance IV/IDIA processor</li> <li>Specify the settings for this program:         Feature         Ambient Occlusion         Antialiasing - FXAA         Antialiasing - Setting         Antialiasing - Setting         Antialiasing - Transparency         </li> </ul>                                                                                                    | Add Remove Restor puter for this program:  Setting Not supported for this application Use global setting (Application-controlled) Use global setting (Application-controlled) Use global setting (Application-controlled) Use global setting (Application-controlled) Use global setting (Application-controlled) Use global setting (Off)                                                                                                    | re E    |
|                                                         | <ul> <li>GeForce Experience (gfexperien </li> <li>Show only programs found on this com</li> <li>Select the preferred graphics processor</li> <li>High-performance IV/IDIA processor</li> <li>Specify the settings for this program:</li> <li>Feature</li> <li>Ambient Occlusion</li> <li>Antialiasing - FXAA</li> <li>Antialiasing - Setting</li> <li>Antialiasing - Setting</li> <li>Antialiasing - Transparency</li> <li>CUDA - GPUs</li> </ul>                                                                                                    | Add Remove Restor puter for this program:  Setting  Not supported for this application Use global setting (Application-controlled) Use global setting (Application-controlled) Use global setting (Application-controlled) Use global setting (Application-controlled) Use global setting (Off) Use global setting (Off) Use global setting (Off) Use global setting (Application-controlled) Use global setting (Application-controlled) Use global setting (Application-controlled) Use global setting (All) | re<br>≣ |

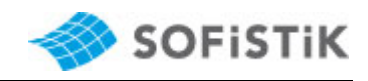

## C) Workstation with only one Intel HD Graphics graphic card:

Here, the currently used driver of the graphics card has to be upgraded to the latest version **27.20.100.8935** (11.24th.2020)

Link to the driver and more information about compatibility can be found at: <u>https://downloadcenter.intel.com/download/28646/Intel-Graphics-Windows-10-DCH-Drivers</u>

1) First, check your driver version: (Right click on the video card - Settings)

| 📇 Geräte-Manager                            | - O X                                                            |
|---------------------------------------------|------------------------------------------------------------------|
| Datei Aktion Ansicht ?                      |                                                                  |
| ♦ ♦   ■   ■   ■   ■   ■   ■   ■ × ●         |                                                                  |
| ✓                                           | ^                                                                |
| > 🥪 Akkus                                   | Eigenschaften von Intel(R) UHD Graphics 620 X                    |
| > 4 Audio, Video und Gamecontroller         |                                                                  |
| 🔉 🐗 Audioeingänge und -ausgänge             | Allgemein Ireiber Details Ereignisse Ressourcen                  |
| > 🚠 Bildverarbeitungsgeräte                 | Intel/P) LIHD Graphics 620                                       |
| > 👼 Biometrische Geräte                     |                                                                  |
| > 🚯 Bluetooth                               |                                                                  |
| > 💻 Computer                                | Treiberanbieter: Intel Corporation                               |
| > 🖻 Drucker                                 | Treiberdatum: 25.09.2019                                         |
| > 🛅 Druckwarteschlangen                     | Treiberversion: 26.20.100.7262                                   |
| > A Eingabegeräte (Human Interface Devices) | Signaturgeher: Microsoft Windows Hardware Compatibility          |
| > Firmware                                  | Publisher                                                        |
|                                             |                                                                  |
| Redeer Des WX 2100                          | Ireiberdetails Details zu installierten Treiberdateien anzeigen  |
| Kadeon Pro WA STOO                          | Triandations Total Cale - Cale In                                |
|                                             | Treiber aktualisieren Treiber für dieses Gerat aktualisieren     |
| Mäuse und andere Zeigegeräte                | Verherigen Treiber verwenden, falls das Gerät                    |
| Monitore                                    | nach der Treiberaktualisierung nicht                             |
| Näherungsgeräte                             | ordnungsgemals funktioniert.                                     |
| > P Netzwerkadapter                         | Gerat deaktivieren Gerät deaktivieren                            |
| > Prozessoren                               |                                                                  |
| > 🔚 Sensoren                                | Gerät deinstallieren Gerät vom System deinstallieren (Erweitert) |
| > IP Sicherheitsgeräte                      |                                                                  |
| > 📱 Softwaregeräte                          | OK Abbrechen V                                                   |
| 21                                          |                                                                  |

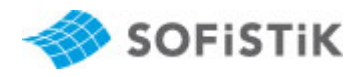

- 2) Download the driver using the link above, selecting the **exe file.**
- 3) Uninstall the current driver from Apps & Features (right-click the Windows character at the bottom left Apps & Features)

| Settings          |                                                                                                    | 1.11 | Х |
|-------------------|----------------------------------------------------------------------------------------------------|------|---|
| ப் Home           | Apps & features                                                                                            |      |   |
| Find a setting    | Choose where to get apps                                                                                   |      |   |
| Apps              | Installing apps only from Windows Store helps protect your device                                          | 2.   |   |
| E Apps & features | Anywhere $\lor$                                                                                            |      |   |
| I⇒ Default apps   | Apps & features                                                                                            |      |   |
| 印_ Offline maps   | Optional features                                                                                          |      |   |
| Apps for websites | App execution aliases                                                                                      |      |   |
| ロ Video playback  | Search, sort, and filter by drive. If you would like to uninstall or move an app, select it from the list. |      |   |
|                   | intel ×                                                                                                    |      |   |
|                   | Sort by: Name $ \checkmark $ Filter by: All drives $ \sim $                                                |      |   |
|                   | Intel(R) Dynamic Platform and Thermal Frame<br>9/19/2019                                                   | )    |   |
|                   | Intel(R) Network Connections Drivers 916 KI<br>7/5/201                                                     | 3    |   |
|                   | Intel(R) Wireless Bluetooth(R) 17.1 Ml                                                                     | 3    |   |
|                   | Intel® Graphics Command Center 16.0 KI                                                                     | 3    |   |
|                   | Intel® Graphics Driver 74.2 MI<br>3/24/202                                                                 | 3    |   |
|                   | Intel® Integrated Sensor Solution 1.43 MI<br>9/19/2011                                                     | 3    |   |
|                   | Intel® Management Engine Components 322 MI<br>11/22/201                                                    | 3    |   |

- 4) Restart the computer.
- 5) Run the already downloaded exe file and use it to install the V27.xx video card driver.
- 6) Restart the computer.
- 7) Check the driver version in Device Manager.

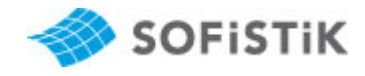

If this did not work and version 26.xx is still displayed, you can also disable the video card directly in the device manager:

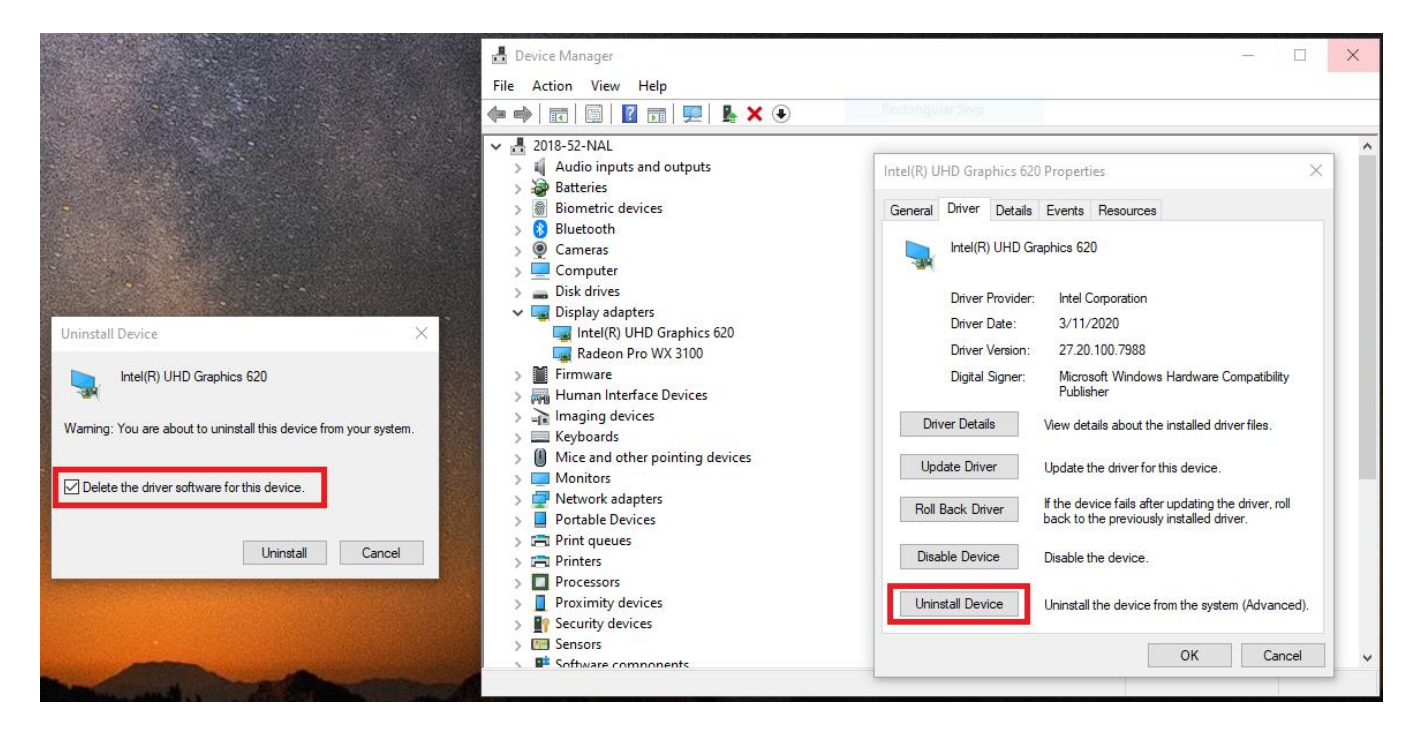

- after uninstalling, you can restart the computer and run the downloaded exe file
- Or you can download the ZIP file from the website, instead of the exe, and click Update Driver, select "Search for driver software on your computer" and select the appropriate path, where the zip file is located.

|     |                                                                                                    | Х |
|-----|----------------------------------------------------------------------------------------------------|---|
| ÷ 1 | Update Drivers - Intel(R) UHD Graphics 620                                                                                                    |   |
| Но  | ow do you want to search for drivers?                                                                                                    |   |
| -   | → Search automatically for updated driver software<br>Windows will search your computer and the Internet for the latest driver software<br>for your device, unless you've disabled this feature in your device installation<br>settings. |   |
| -   | Browse my computer for driver software<br>Locate and install driver software manually.                                                                                                    |   |
|     |                                                                                                    |   |
|     | Cancel                                                                                                    |   |

- follow the instructions and then restart the computer
- If you still have the display issue, please contact our support team again at: support@sofistik.de